## TÀI LIỆU HƯỚNG DẫN

## NỘP HỒ SƠ TRỰC TUYẾN CHỨNG THỰC BẢN SAO TỪ BẢN CHÍNH GIẤY TỜ, VĂN BẰNG DO CƠ QUAN TỔ CHỨC CÓ THẨM QUYỀN CỦA VIỆT NAM CẤP HOẶC CHỨNG NHẬN

(Tài liệu dành cho công dân)

Năm 2024

I. Nộp hồ sơ chứng thực trực tuyến:

Bước 1: Truy cập cổng dịch vụ công : <u>https://dichvucong.binhdinh.gov.vn</u>

**Bước 2:** Đăng nhập hệ thống (Đăng nhập bằng tài khoản **VNeID** hoặc tài khoản **DVCQG**)

Bước 3: Chọn "Nộp trực tuyến". Chọn DVC: Thủ tục chứng thực bản sao từ bản chính giấy tờ, văn bản do cơ quan tổ chức có thẩm quyền của Việt Nam cấp hoặc chứng nhận (2.000815.000.00.00.H08)

| 2 2.000815.000.00.00.H08 Trực tuyến một phân | Thủ tục chứng<br>thực bản sao từ<br>bản chính giấy<br>tờ, văn bản do<br>cơ quan tỗ chức<br>có thẫm quyền<br>của Việt Nam<br>cấp hoặc chứng<br>nhận | Cấp<br>Quận/huyện | Chứng<br>thực | Nộp hồ sơ<br>Xem chi tiết |
|----------------------------------------------|----------------------------------------------------------------------------------------------------|-------------------|---------------|---------------------------|
|----------------------------------------------|----------------------------------------------------------------------------------------------------|-------------------|---------------|---------------------------|

**Bước 4:** Chọn đơn vị cần nộp hồ sơ (*Công dân chọn đơn vị thực hiện có địa điểm gần nhất để thực hiện thủ tục chứng thực*)

| Chọn trường hợp hồ sơ                                  |        |
|--------------------------------------------------------|--------|
| Chọn quy trình xử lý và cơ quan giải quyết (nếu có) pì | nù hợp |
| Cơ quan giải quyết hồ sơ (*)                           |        |
| UBND thị xã Hoài Nhơn tỉnh Bình Định                   | •      |
| Trường hợp giải quyết (*)                              |        |
| 1 ngày làm việc - Trong ngày làm việc                  | Ŧ      |
| Quận/Huyện nộp hồ sơ (*)                               |        |
| Thị xã Hoài Nhơn                                       | Ŧ      |
| Phường/Xã nộp hồ sơ (*)                                |        |
| Xã Hoài Sơn                                            | Ŧ      |
| ← Quay lai                                             |        |

# Bước 5: Cập nhật thông tin "Người nộp" và "Chủ hồ sơ" → [Đồng ý và tiếp tục]

| Thông tin người nộp hồ                                   | 50 <sup>4</sup>                                                                                        |
|----------------------------------------------------------|----------------------------------------------------------------------------------------------------|
| Trực tuyển một phản<br>2.000815 - Thủ<br>hoặc chứng nhận | tục chứng thực bản sao từ bản chính giấy tờ, văn bản do cơ quan tổ chức có thẩm quyền của Việt Nam cấp |
| Nơi tiếp nhận hồ sơ                                      | UBND xã Hoài Sơn                                                                                       |
| Thời gian giải quyết                                     | 1 ngày làm việc - Trong ngày làm việc                                                                  |
| 🗲 Quay lại                                               | ⇒ Đông ý và liếp tục                                                                                   |

**Bước 6:** Tải lên hệ thống bản scan màu giấy tờ gốc cần chứng thực theo từng thành phần được quy định (*Chứng minh nhân dân, Căn cước công dân, Phiếu lý lịch tư pháp, Hộ khẩu ...*)

| # | Tên giấy tờ                                                                                                    | Số bản (*) | Số trang (*) | Loại chứng thực (*) | Tệp tin                                         | Hướng<br>dẫn | Mẫu đơn | Ký số tệp tin |
|---|----------------------------------------------------------------------------------------------------|------------|--------------|---------------------|-------------------------------------------------|--------------|---------|---------------|
|   | Chứng mình nhân dân <i>( Bản scan màu giấy tờ gốc)</i>                                                                              | 1          | 1            | Chứng thực đ 🗸      | Chỉ chọn 1 giấy tờ<br>Chọn tệp tỉn+             | Xem          |         | 🕼 Ký số       |
|   | Giấy chứng nhận đầu tư ( <i>Bản scan màu giấy tờ gốc</i> )                                                                          | 1          | 1            | Chứng thực đ 🗸      | Chỉ chọn 1 giấy tờ<br>Chọn tệp tỉn+             | Xem          |         | 🕼 Ký số       |
|   | Giấy chúng nhận quyền sử dụng đất, quyền sở hữu<br>nhà ở và tài sản khác gắn liền với đất ( <del>Bản scan màu</del><br>giấy tờ gốc) | 1          | 1            | Chứng thực đ 🗸      | Chỉ chọn 1 giấy tờ<br>Chọn tập tỉn+             | Xem          |         | 🕼 Ký số       |
|   | Giấy đăng ký kinh doanh hoặc giấy tờ có giá trị tương<br>đương của thương nhân nước ngoài <i>( Bản scan màu<br/>giấy tờ gốc)</i>    | 1          | 1            | Chứng thực đ 🗸      | Chỉ chọn 1 giấy tờ<br>Chọn tệp tin+             | Xem          |         | 🕼 Ký số       |
|   | Giấy khai sinh ( <i>Bản scan màu giấy tờ gốc</i> )                                                                                  | 1          | 1            | Chứng thực đ 🗸      | Chỉ chọn 1 giấy tờ<br>Chọn tệp tin+             | Xem          |         | 🕼 Ký số       |
|   | Giấy phép lái xe cơ giới đường bộ ( Bản scan màu giấy<br>tờ gốc)                                                                    | 1          | 1            | Chứng thực đ 🗸      | Chỉ chọn 1 giấy tờ<br>Chọn tệp tin-             | Xem          |         | 🕼 Ký số       |
|   | Hộ chiếu ( Bản scan màu giấy tờ gốc)                                                                                                | 1          | 1            | Chứng thực đ 🗸      | Chỉ chọn 1 giấy tờ<br>Chọn tệp tin-             | Xem          |         | 🕼 Ký số       |
|   | Hộ khẩu thường trú <i>( Bản scan màu giấy tờ gốc)</i>                                                                               | 1          | 1            | Chứng thực đ 🗸      | Chỉ chọn 1 giấy tờ<br>Chọn tệp tin+             | Xem          |         | 🕼 Ký số       |
|   | Phiểu lý lịch tư pháp số 1 ( <i>Bản scan màu giấy tờ gốc</i> )                                                                      | 1          | 1            | Chứng thực đ 🗸      | Chỉ chọn 1 giấy tờ<br>Chọn tệp tỉn+             | Xem          |         | 🕼 Ký số       |
|   | Phiểu lý lịch tư pháp số 2 ( <i>Bản scan màu giấy tờ gốc</i> )                                                                      | 1          | 1            | Chứng thực đ 🗸      | Chỉ chọn 1 giấy tờ<br>Chọn tệp tin+             | Xem          |         | 🕼 Ký số       |
|   | Thẻ căn cước công dân <i>( Bản scan màu giấy tờ gốc)</i>                                                                            | 1          | 1            | Chứng thực đ 🗸      | Chỉ chọn 1 giấy tờ<br>Chọn tệp tin <del>-</del> | Xem          |         | 🕼 Ký số       |
|   | Trích lục khai tử <i>( Bản scan màu giấy t</i> ờ gốc)                                                                               | 1          | 1            | Chứng thực đ 🗸      | Chỉ chọn 1 giấy tờ<br>Chọn tệp tin-             | Xem          |         | 🕑 Ký số       |

Chọn thành phần hồ sơ cần chứng thực. Tại mục lựa chọn [**Chọn tệp tin**] để cập nhật bản scan màu giấy tờ gốc cần chứng thực.

| Thẻ căn cước công dân <i>( Bản scan màu giấy tờ gốc)</i>                                                             | 1 | 1 | Chứng thực đ 🗸 | Chỉ chọn 1 giấy tờ<br>Chọn tệp tin <del>-</del> | Xem | ☞ Ký số   |
|----------------------------------------------------------------------------------------------------|---|---|----------------|-------------------------------------------------|-----|-----------|
| Trích lục khai tử ( <i>Bản scan màu giếy tờ gốc</i> )                                                                | 1 | 1 | Chứng thực đ 🗸 | Chọn tệp tin<br>Lây từ kho                      | m   | 'œ' Ký số |
| Giấy tờ khác (Hợp đồng, Quyết định, Chứng nhận,<br>Chứng chỉ, Văn bàn khác,) ( <i>Bàn scan màu giếy tờ<br/>gốc</i> ) | 1 | 1 | Chứng thực đ 🗸 | Chỉ chọn 1 giấy tờ<br>Chọn tệp tin <del>-</del> | Xem | ☞ Ký số   |
| Giấy tờ khác (Hợp đồng, Quyết định, Chứng nhận,<br>Chứng chỉ, Văn bản khác,) <i>( Bản scan màu giấy tờ<br/>gốc)</i>  | 1 | 1 | Chứng thực đ 🗸 | Chỉ chọn 1 giấy tờ<br>Chọn tệp tin <del>-</del> | Xem | ☑ Ký số   |
| Giấy tờ khác (Hợp đồng, Quyết định, Chứng nhận,<br>Chứng chỉ, Văn bản khác,) <i>( Bản scan màu giấy tờ<br/>gốc)</i>  | 1 | 1 | Chứng thực đ 🗸 | Chỉ chọn 1 giấy tờ<br>Chọn tệp tin-             | Xem | Gở Ký số  |

Đối với các giấy tờ khác cần chứng thực nhưng không có tên trong danh mục. Chọn tại mục thành phần hồ sơ "**Giấy tờ khác** (*Hợp đồng, Quyết định, Chứng nhận, Chứng chỉ, văn bản khác, ...*)"

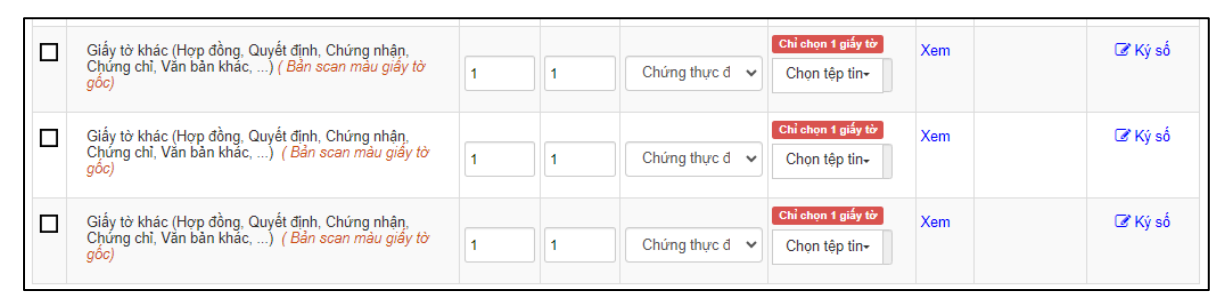

Đối với tùy chọn Chứng thực "Cả hai loại giấy và điện tử" công dân bổ sung thêm **số lượng bản** cần chứng thực giấy.

| Ciấy từ khác (Hơn đồng, Quyết định, Chứng nhận           |   |   |                  | Chỉ chọn 1 giấy tờ        | Yem | C Ký số |
|----------------------------------------------------------|---|---|------------------|---------------------------|-----|---------|
| Chứng chỉ, Văn bản khác,) ( Bản scan màu giấy tờ<br>gốc) | 1 | 1 | Cả 2 loại chứi 🗸 | Chọn tệp tin <del>√</del> | Xcm | G Ny 30 |
|                                                          |   |   |                  |                           |     |         |

#### Lưu ý:

- Mỗi thành phần hồ sơ chỉ được cập nhật 01 tệp tin scan giấy tờ gốc cho 01 loại giấy tờ cần chứng thực.

- Bản scan màu đúng với giấy tờ gốc cần chứng thực phải đầy đủ nguyên vẹn, không cắt góc hoặc thiếu, mất thông tin so với giấy tờ gốc.

- Tệp tin scan màu độ phân giải tối thiểu 200 dpi, định dạng \*.PDF.

| 🗲 Quay lại | Đồng ý và tiếp tục |
|------------|--------------------|

Bước 6: Chọn hình thức nhận kết quả

| Thẻ căn cước công dân (               | Bản scan màu gi | ấy tờ gốc)        |                     |                 |               |  |
|---------------------------------------|-----------------|-------------------|---------------------|-----------------|---------------|--|
| Số bản                                | 1               |                   |                     |                 |               |  |
| Số trang                              | 1               |                   |                     |                 |               |  |
| Loại chứng thực                       | Chứng t         | hực điện tử       |                     |                 |               |  |
| Tệp tin                               | 📄 CCC           | D_Scan_09_thg_1_2 | 4143002_1704789038. | pdf             |               |  |
|                                       |                 |                   |                     |                 |               |  |
| t∂ Thông tin khác<br>Tên giấy tờ khác |                 | Số bản            | Số trang            | Loại chứng thực | File đính kèm |  |

Bước 7 : Nhấn nút [Đồng ý và tiếp tục] → [Nộp hồ sơ]

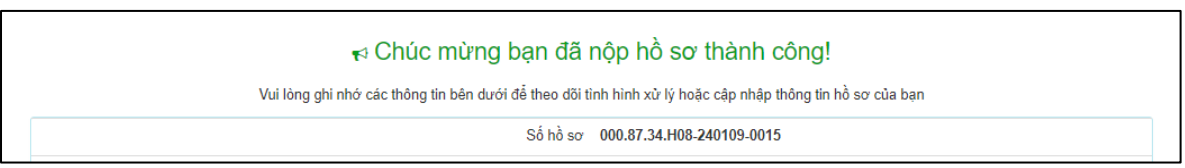

### Lưu ý:

- Hồ sơ công dân sau khi nộp thành công sẽ được hệ thống gửi thông báo.
- Sau khi hồ sơ được tiếp nhận công dân sẽ nhận được tin nhắn thông báo hẹn lịch thời gian thực hiện giao dịch thủ tục hành chính.
- Sau khi hồ sơ được chứng thực thành công công dân sẽ nhận được tin nhắn thông báo thanh toán phí kèm số tiền cần thanh toán, địa chỉ thanh toán trực tuyến cảu hồ sơ.

#### II. Thanh toán phí/lệ phí chứng thực:

Bước 1: Truy cập cổng dịch vụ công : https://dichvucong.binhdinh.gov.vn

#### Chọn [Thanh toán] → [Thanh toán phí, lệ phí thủ tục hành chính]

| 🖶 THỦ TỤC HÀNH CHÍNH NỘP TRỰC TUYẾI | TRA CỨU HỎ SƠ 🗸 | ĐÁNH GIÁ | <u>Thanh toán</u> <del>-</del>                                   | PHẢN ÁNH KIẾN NGHỊ 🗸                              | HƯỚNG I | DÂN       |
|-------------------------------------|-----------------|----------|------------------------------------------------------------------|---------------------------------------------------|---------|-----------|
| THÓNG KÊ KHÁC -                     |                 |          | Thanh toán phí, lệ                                               | phí thủ tục hành chính                            |         |           |
|                                     |                 |          | Thanh toán tiền dịc<br>Thanh toán nghĩa v                        | h vụ công ích<br>rụ tài chính về đất đai, tài sản | Kiosk   | Cơ quan 🗸 |
| TÌNH HÌNH XỬ LÝ                     | giới thiệu      |          | Nộp phạt xử lý vi p<br>Thanh toán tiền điệ<br>Khai và nộp thuế c | hạm hành chính<br>:n<br>á nhân                    |         | • •       |

## Bước 2: Nhập mã hồ sơ cần thanh toán vào ô "Mã hồ sơ" → [Tra cứu]

| Cổng Dịch vụ công tỉnh Bình Định / Thanh toán trực tuyển / | Thanh toán phí, lệ phí hồ sơ |          |
|------------------------------------------------------------|------------------------------|----------|
|                                                            | Thanh toán phí, lệ phí hồ sơ |          |
| Mã số hồ sơ:                                               | 000.87.34.H08-240109-0015    | Ττα ούτυ |

## Bước 3: Chọn thanh toán "Thanh toán trực tuyến qua cổng DVCQG"

| Trực tuyên một phản 2.000815 - Thủ tục chứng t<br>hoặc chứng nhận                                       | hực bản sao từ l    | bản chính giấy | tờ, văn bản do cơ q | quan tổ chức có thẩm quy | ền của Việt Nam cấp                                      |
|----------------------------------------------------------------------------------------------------|---------------------|----------------|---------------------|--------------------------|----------------------------------------------------------|
| Số hồ sơ 00                                                                                             | 0.87.34.H08-240109  | -0015          |                     |                          |                                                          |
| í ⊇ Lệ phí thanh toán cho cơ quan giải quyết Đơ                                                         | n vị tính: VNĐ      |                |                     |                          |                                                          |
| Loại lệ phí                                                                                             | Số lượng            | Mức lệ phí     | VAT                 |                          |                                                          |
| Lệ phí chứng thực điện tử                                                                               | 1                   | 2000           |                     | VNÐ                      |                                                          |
| Tống cộng                                                                                               |                     |                | 2,000               | VNÐ                      | Tống lệ phí phải thanh<br>toán cho cơ quan giải<br>quyết |
| <u>Số tiền đã thanh toán</u>                                                                            |                     |                | <u>0</u>            | VNĐ                      |                                                          |
| Số tiền còn lại                                                                                         |                     |                | 2,000               | VNÐ                      | Lệ phí còn lại                                           |
| Số tiền bắt buộc thanh toán                                                                             |                     |                | 2,000               | VNÐ                      | Lệ phí bắt buộc thanh<br>toán ngay                       |
| Thanh toán lệ phí cho cơ quan giải quyết<br>Các khoản lệ phí thanh toán phải có giá trị và không bao gử | ồm các khoản lệ phi | í bưu điện.    |                     | Thanh toán trực tuy      | ến qua cổng DVC Quốc gia                                 |

Bước 4: Chọn đơn vị trung gian thanh toán (Ngân hàng hoặc ví điện tử) được cung cấp và thực hiện theo các bước thanh toán của hệ thốngVD: Thực hiện thanh toán qua ViettelMoney

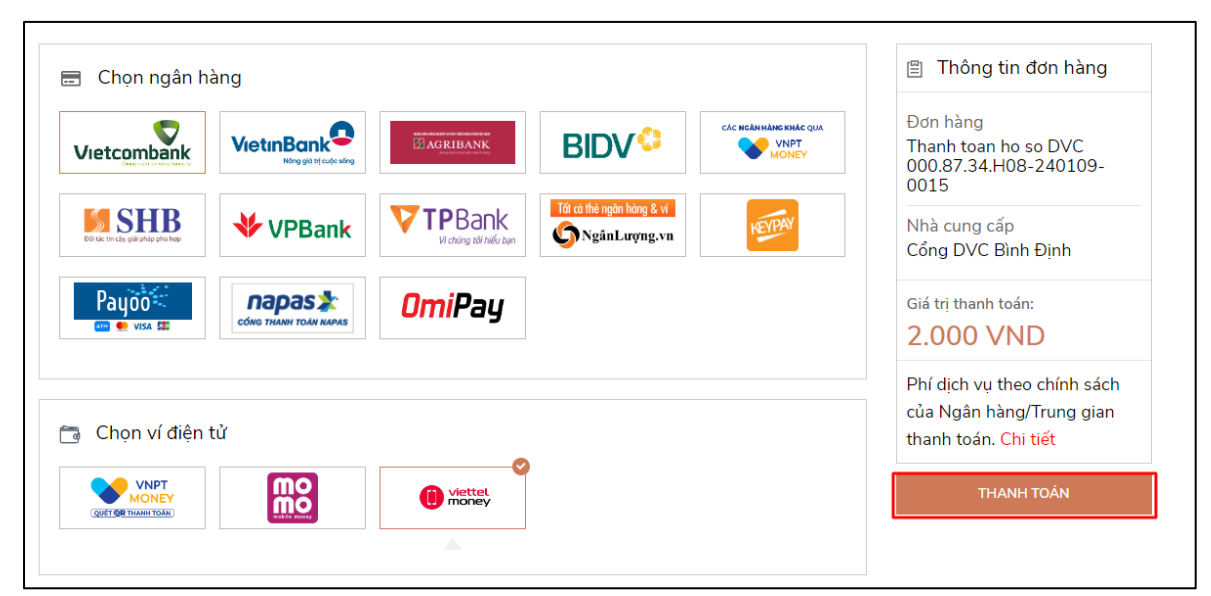

#### Thực hiện các bước thanh toán theo hướng dẫn của hệ thống

| Viettel | Money | Nhà cung cấp<br>UBND Xa Hoại Sc<br>Tinh Binh Dinh<br>Mã đơn hàng<br>Số tiến | n - Thi xa Hoai Nhon -<br>240109187844452<br>2.000 đ |
|---------|-------|-----------------------------------------------------------------------------|------------------------------------------------------|
|---------|-------|-----------------------------------------------------------------------------|------------------------------------------------------|

Giao dịch thanh toán phí sau khi thành công hiển thị trạng thái "Đã thanh toán"

|                                      | D Lệ phí thanh toán cho cơ quan giải quyết Đơn vị tính: VNĐ |          |                  |     |                 |
|--------------------------------------|-------------------------------------------------------------|----------|------------------|-----|-----------------|
|                                      | Loại lệ phí                                                 | Số lượng | Mức lệ phí       |     |                 |
|                                      | <del>Lệ phí chứng thực điện tử</del>                        | 4        | <del>2,000</del> | VNÐ | ✓ Đã thanh toán |
|                                      | Tống cộng                                                   |          | <del>2,000</del> | VNÐ | ✓ Đã thanh toán |
| Biên lai thanh toán payment platform |                                                             |          |                  |     |                 |